#### **BODY SECTION**

This service manual has been prepared to provide SUBARU service personnel with the necessary information and data for the correct maintenance and repair of SUBARU vehicles.

This manual includes the procedures for maintenance, disassembling, reassembling, inspection and adjustment of components and diagnostics for guidance of experienced mechanics.

Please peruse and utilize this manual fully to ensure complete repair work for satisfying our customers by keeping their vehicle in optimum condition. When replacement of parts during repair work is needed, be sure to use SUBARU genuine parts.

| HVAC SYSTEM<br>(HEATER, VENTILATOR AND A/C)                                                                                                    | AC                                            |
|----------------------------------------------------------------------------------------------------|-----------------------------------------------|
| HVAC SYSTEM (AUTO A/C)<br>(DIAGNOSTICS)                                                                                                    | AC                                            |
| AIRBAG SYSTEM                                                                                                    | AB                                            |
| AIRBAG SYSTEM (DIAGNOSTICS)                                                                                                    | AB                                            |
| SEAT BELT SYSTEM                                                                                                    | SB                                            |
| LIGHTING SYSTEM                                                                                                    | LI                                            |
| WIPER AND WASHER SYSTEMS                                                                                                    | WW                                            |
| ENTERTAINMENT                                                                                                    | ET                                            |
| COMMUNICATION SYSTEM                                                                                                    | СОМ                                           |
|                                                                                                    |                                               |
| GLASS/WINDOWS/MIRRORS                                                                                                    | GW                                            |
| GLASS/WINDOWS/MIRRORS<br>BODY STRUCTURE                                                                                                    | GW<br>BS                                      |
| GLASS/WINDOWS/MIRRORS<br>BODY STRUCTURE<br>INSTRUMENTATION/DRIVER INFO                                                                                                    | GW<br>BS<br>IDI                               |
| GLASS/WINDOWS/MIRRORS<br>BODY STRUCTURE<br>INSTRUMENTATION/DRIVER INFO<br>SEATS                                                                                                    | GW<br>BS<br>IDI<br>SE                         |
| GLASS/WINDOWS/MIRRORS<br>BODY STRUCTURE<br>INSTRUMENTATION/DRIVER INFO<br>SEATS<br>SECURITY AND LOCKS                                                                                                    | GW<br>BS<br>IDI<br>SE<br>SL                   |
| GLASS/WINDOWS/MIRRORS<br>BODY STRUCTURE<br>INSTRUMENTATION/DRIVER INFO<br>SEATS<br>SECURITY AND LOCKS<br>IMMOBILIZER (DIAGNOSTICS)                                                                         | GW<br>BS<br>IDI<br>SE<br>SL                   |
| GLASS/WINDOWS/MIRRORS<br>BODY STRUCTURE<br>INSTRUMENTATION/DRIVER INFO<br>SEATS<br>SECURITY AND LOCKS<br>IMMOBILIZER (DIAGNOSTICS)<br>SUNROOF/T-TOP/CONVERTIBLE TOP<br>(SUNROOF)                           | GW<br>BS<br>IDI<br>SE<br>SL<br>SR             |
| GLASS/WINDOWS/MIRRORS<br>BODY STRUCTURE<br>INSTRUMENTATION/DRIVER INFO<br>SEATS<br>SECURITY AND LOCKS<br>IMMOBILIZER (DIAGNOSTICS)<br>SUNROOF/T-TOP/CONVERTIBLE TOP<br>(SUNROOF)<br>EXTERIOR/INTERIOR TRIM | GW<br>BS<br>IDI<br>SE<br>SL<br>IM<br>SR<br>EI |

All information, illustration and specifications contained in this manual are based on the latest product information available at the time of publication approval.

FUJI HEAVY INDUSTRIES LTD.

# **BODY SECTION**

| EXTERIOR BODY PANELS                   | EB |
|----------------------------------------|----|
| CRUISE CONTROL SYSTEM                  | CC |
| CRUISE CONTROL SYSTEM<br>(DIAGNOSTICS) | CC |
|                                        |    |

# **IMMOBILIZER (DIAGNOSTICS)**

# IM

|     |                                                   | Page |
|-----|---------------------------------------------------|------|
| 1.  | Basic Diagnostic Procedure                        | 2    |
| 2.  | General Description                               | 3    |
| 3.  | Electrical Components Location                    | 5    |
| 4.  | Immobilizer Control Module I/O Signal             | 6    |
| 5.  | Subaru Select Monitor                             | 10   |
| 6.  | Read Diagnostic Trouble Code                      | 12   |
| 7.  | Clear Memory Mode                                 | 14   |
| 8.  | Diagnostics Chart for Immobilizer Indicator Light | 16   |
| 9.  | List of Diagnostic Trouble Code (DTC)             | 20   |
| 10. | Diagnostics Chart with Trouble Code               | 21   |
|     | -                                                 |      |

# 1. Basic Diagnostic Procedure

# A: PROCEDURE

|   | Step                                                                                                    | Check                                                                                     | Yes                                                                                                    | No                                                                                                    |
|---|----------------------------------------------------------------------------------------------------|-------------------------------------------------------------------------------------------|----------------------------------------------------------------------------------------------------|----------------------------------------------------------------------------------------------------|
| 1 | CHECK ILLUMINATION OF IMMOBILIZER<br>INDICATOR LIGHT.<br>Turn ignition switch ON.                                                                                                    | Does immobilizer indicator light illuminate?                                              | Go to step 2.                                                                                                    | Go to step 3.                                                                                                    |
| 2 | CHECK ENGINE START.<br>Turn ignition switch to START position.                                                                                                    | Is the engine hard to start?                                                              | Go to step 5.                                                                                                    | Go to step 3.                                                                                                    |
| 3 | CHECK ILLUMINATION OF IMMOBILIZER<br>INDICATOR LIGHT.<br>1)Turn ignition switch to OFF or ACC position.<br>2)Wait at least 60 seconds.                                                                                                    | Does immobilizer indicator light<br>blink?                                                | Go to step <b>4</b> .                                                                                                    | Check immobilizer<br>indicator light cir-<br>cuit. <ref. im-16,<br="" to="">CHECK IMMOBI-<br/>LIZER INDICA-<br/>TOR CIRCUIT,<br/>Diagnostics Chart<br/>for Immobilizer<br/>Indicator Light.&gt;</ref.> |
| 4 | CHECK ILLUMINATION OF IMMOBILIZER<br>INDICATOR LIGHT.<br>Remove key from ignition switch.                                                                                                    | Does immobilizer indicator light<br>bigin to blink 5 seconds after<br>the key is removed? | The immobilizer<br>system is OK.                                                                                                    | Check key switch<br>circuit. <ref. im-<br="" to="">18, CHECK KEY<br/>SWITCH CIR-<br/>CUIT, Diagnostics<br/>Chart for Immobi-<br/>lizer Indicator<br/>Light.&gt;</ref.>                                 |
| 5 | CHECK INDICATION OF DTC ON DISPLAY.<br>1)Turn ignition switch OFF.<br>2)Connect the Subaru Select Monitor to data<br>link connector. <ref. im-10,="" select<br="" subaru="" to="">Monitor.&gt;<br/>3)Turn ignition switch and Subaru Select Moni-<br/>tor switch ON.<br/>4)Read DTC on the display.</ref.> | Is trouble code indicated on display?                                                     | Go to step <b>6</b> .                                                                                                    | Repair the related parts.                                                                                                    |
| 6 | PERFORM THE DIAGNOSIS.<br>1)Inspect using "Diagnostics Chart with Trouble Code". <ref. chart="" code.="" diagnostics="" im-21,="" to="" trouble="" with=""><br/>2)Repair the trouble cause.<br/>3)Perform clear memory mode.<br/>4)Read DTC again.</ref.>                                                  | Is trouble code indicated on display?                                                     | Inspect using<br>"Diagnostic Chart<br>with Trouble<br>Code". <ref. to<br="">IM-21, Diagnos-<br/>tics Chart with<br/>Trouble Code.&gt;</ref.> | Finish the diag-<br>nostics.                                                                                                    |

# 2. General Description

# A: CAUTION

#### CAUTION:

• Airbag system wiring harness is routed near the immobilizer control module. All airbag system wiring harness and connectors are colored yellow. Do not use electrical test equipment on these circuits.

• Be careful not to damage airbag system wiring harness when servicing the immobilizer control module.

• While diagnostic items are being checked, do not operate radios, portable telephones, etc. which emit electromagnetic waves near or inside the vehicle.

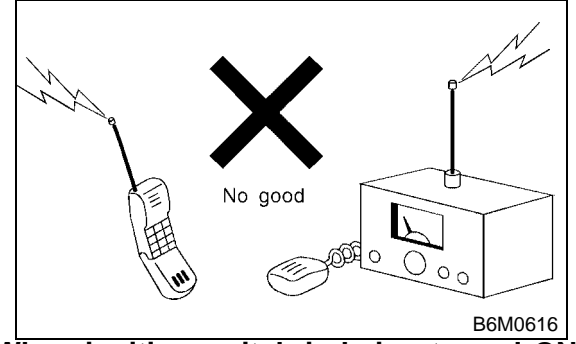

• When ignition switch is being turned ON or OFF while diagnostic items are being checked, do not allow keys with different ID codes close to the ignition switch. If ignition key is in a key holder, remove it from holder before carrying out diagnoses.

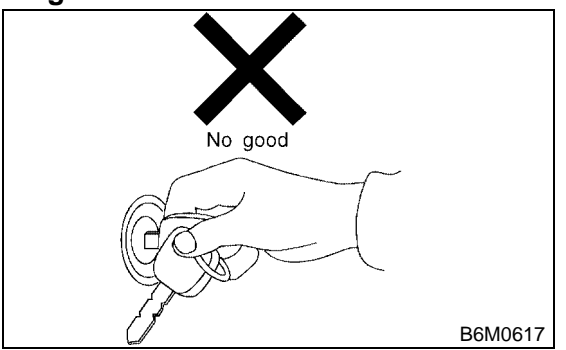

• When repeatedly turning ignition ON or OFF while diagnostic items are being checked, it should be switched in cycles of "ON" for at least 5 seconds  $\rightarrow$  "OFF" for at least 8 seconds.

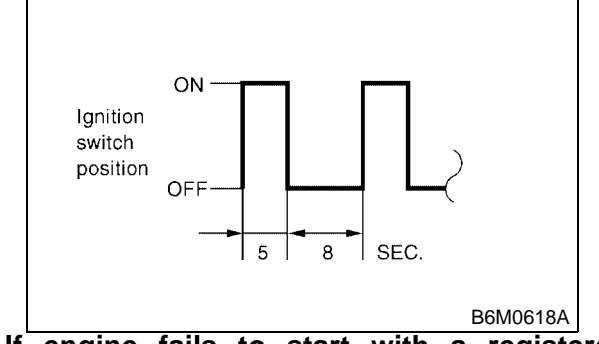

• If engine fails to start with a registered ignition key, detach ignition key from ignition switch and wait for approximately 1 second until immobilizer indicator light begins to flash. Start engine again.

• Before checking diagnostic items, obtain all keys for vehicle to be checked possessed by owner.

# **B: PREPARATION TOOL**

#### 1. SPECIAL TOOLS

| ILLUSTRATION | TOOL NUMBER | DESCRIPTION           | REMARKS                                                                                                    |
|--------------|-------------|-----------------------|----------------------------------------------------------------------------------------------------|
| E2M38ZZ      | 22771AA030  | SELECT MONITOR<br>KIT | Troubleshooting for electrical systems.<br>• English:<br>22771AA030 (Without printer)<br>• German:<br>22771AA070 (Without printer)<br>• French:<br>22771AA080 (Without printer)<br>• Spanish:<br>22771AA090 (Without printer) |
| B2M3877      |             |                       |                                                                                                    |

#### 2. GENERAL TOOLS

| TOOL NAME      | REMARKS                                            |
|----------------|----------------------------------------------------|
| Circuit Tester | Used for measuring resistance, voltage and ampere. |

#### IMMOBILIZER (DIAGNOSTICS)

# 3. Electrical Components Location

# A: LOCATION

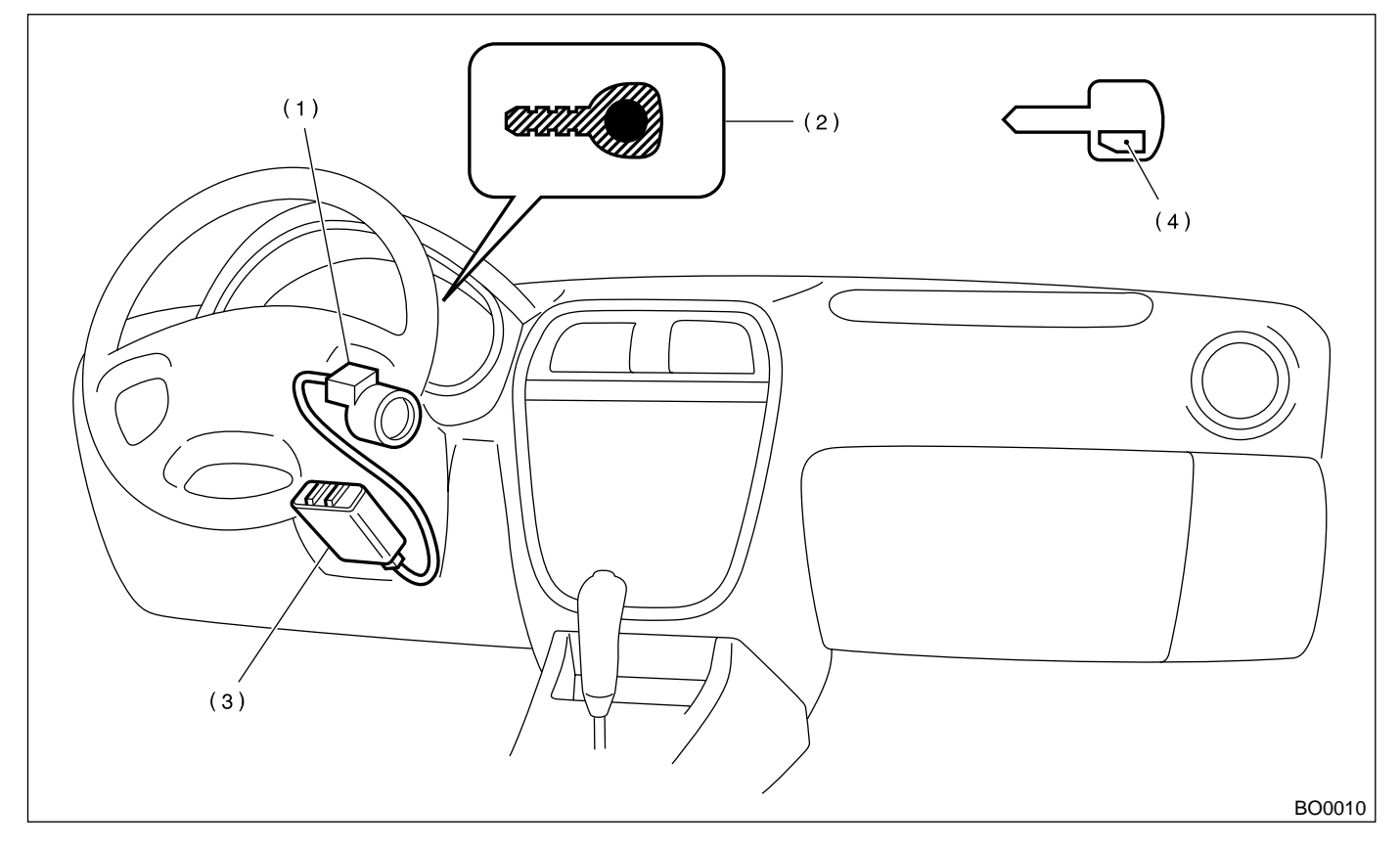

- (1) Antenna
- (2) Immobilizer indicator light (LED bulb)
- (3) Immobilizer control module (IMM ECM)
- (4) Transponder

#### NOTE:

IMM ECM location for RHD model is symmetrically opposite.

IMMOBILIZER (DIAGNOSTICS)

# 4. Immobilizer Control Module I/O Signal

# A: SCHEMATIC

# 1. IMMOBILIZER LHD MODEL

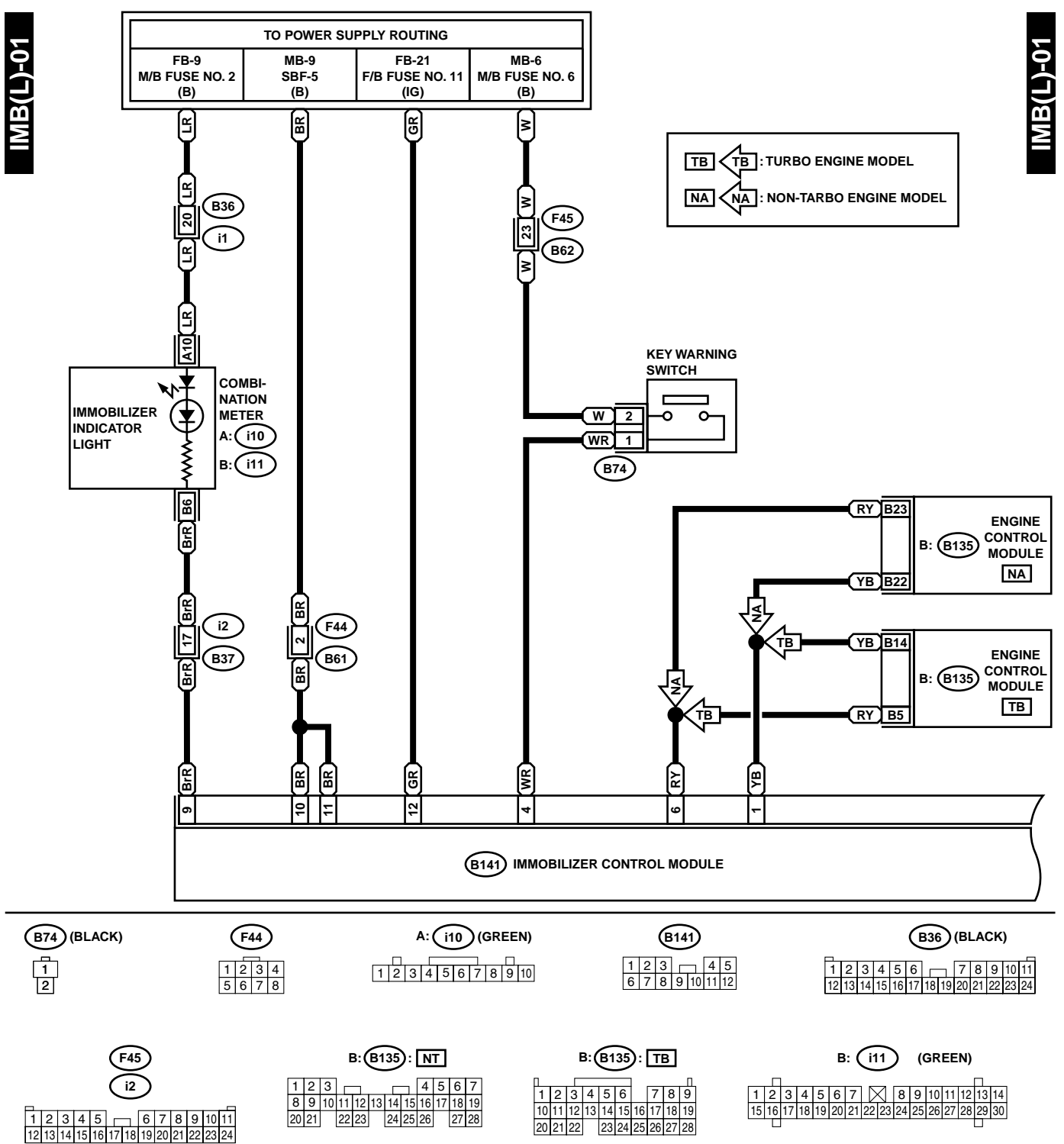

# **IMMOBILIZER CONTROL MODULE I/O SIGNAL**

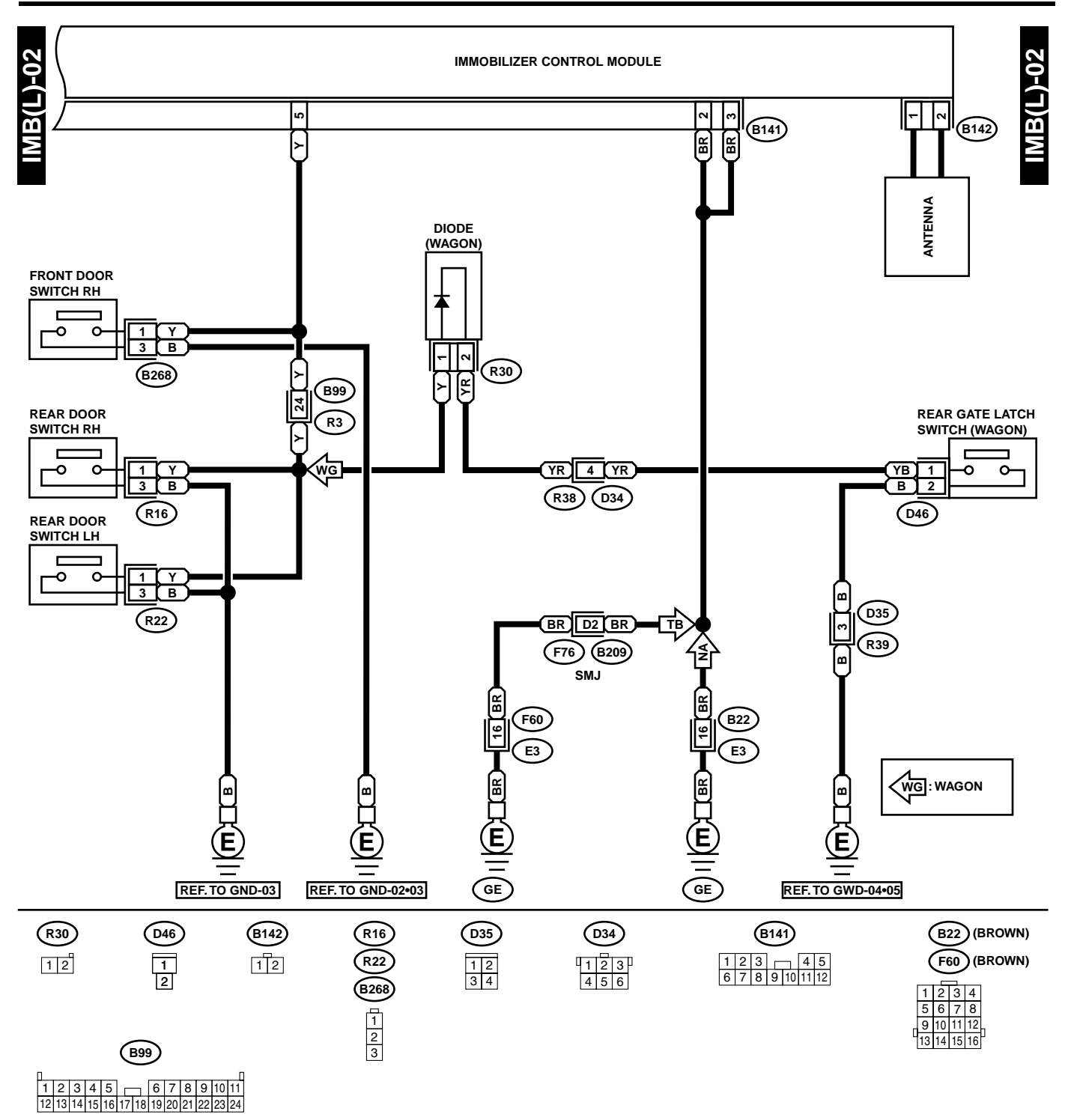

IMMOBILIZER (DIAGNOSTICS)

#### 2. IMMOBILIZER RHD MODEL

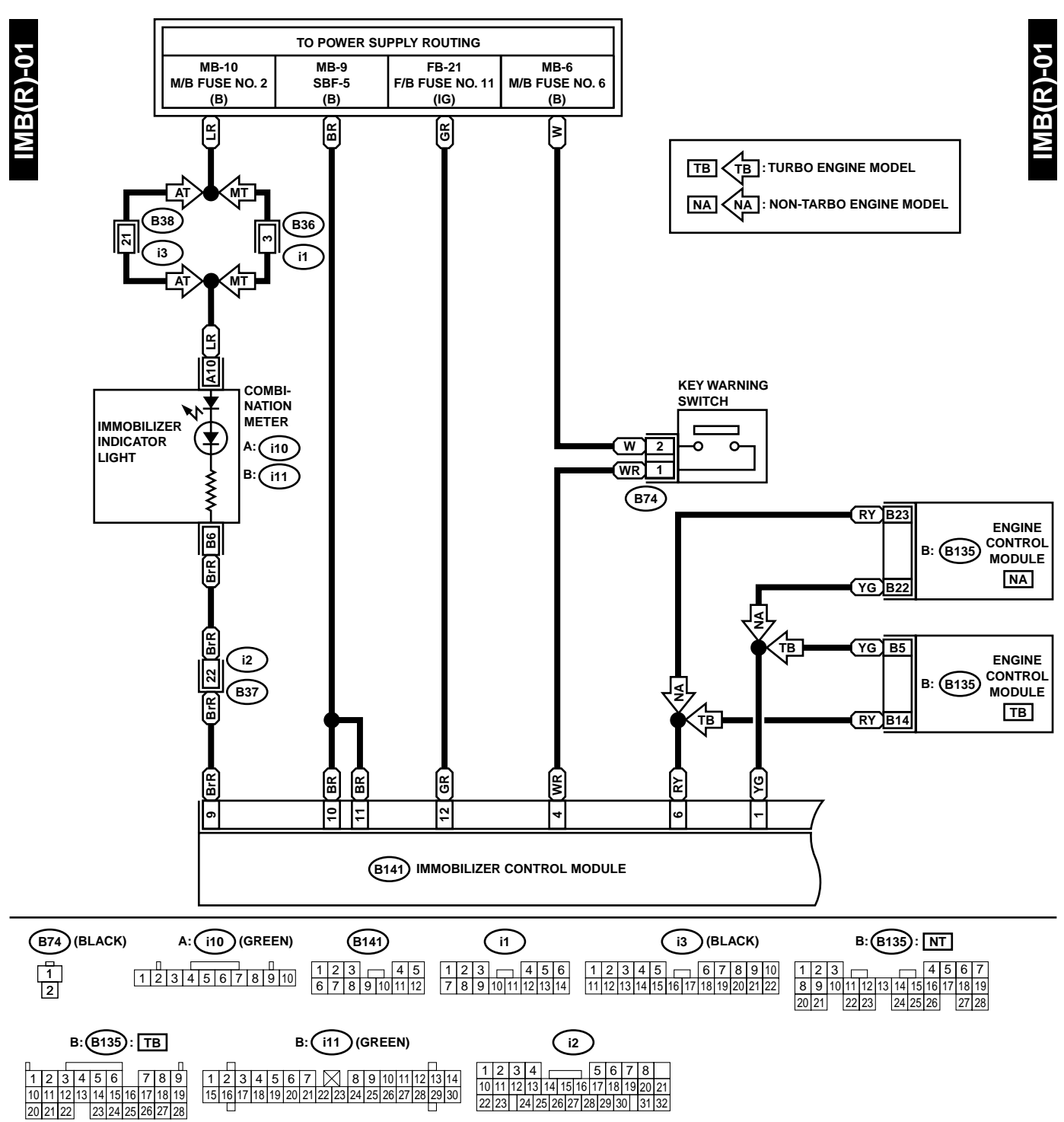

# **IMMOBILIZER CONTROL MODULE I/O SIGNAL**

IMMOBILIZER (DIAGNOSTICS)

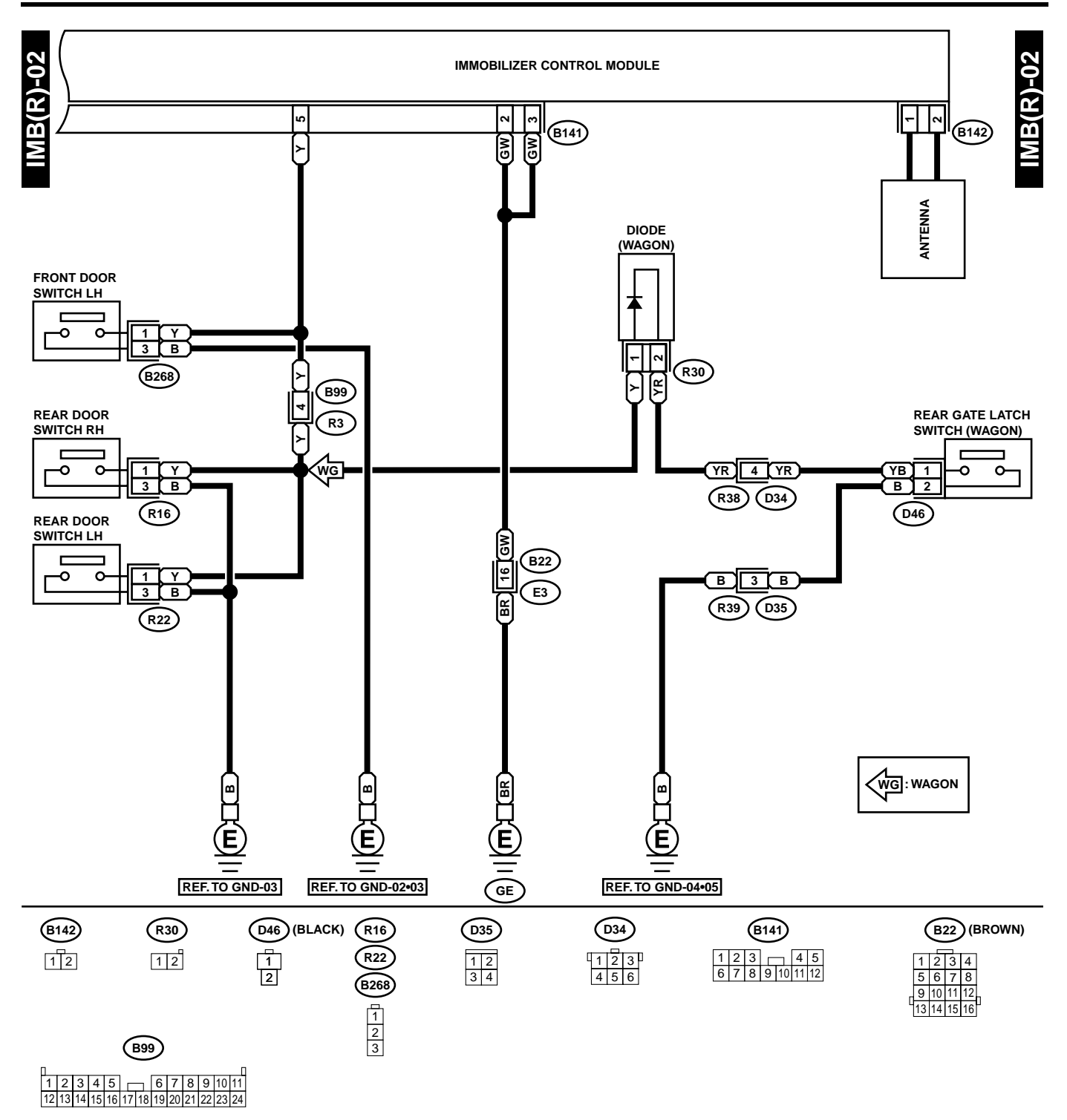

GR91-20B

# 5. Subaru Select Monitor

# A: OPERATION

#### 1. HOW TO USE SUBARU SELECT MONI-TOR

1) Prepare Subaru Select Monitor kit.

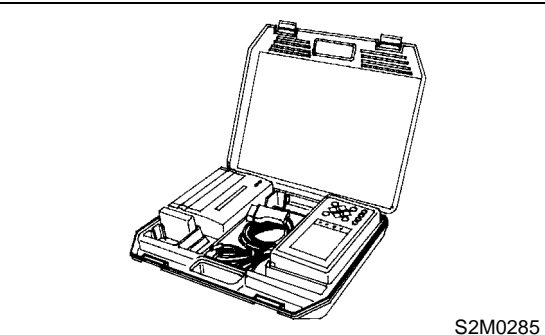

2) Connect diagnosis cable to Subaru Select Monitor.

#### 3) Insert cartridge into Subaru Select Monitor.

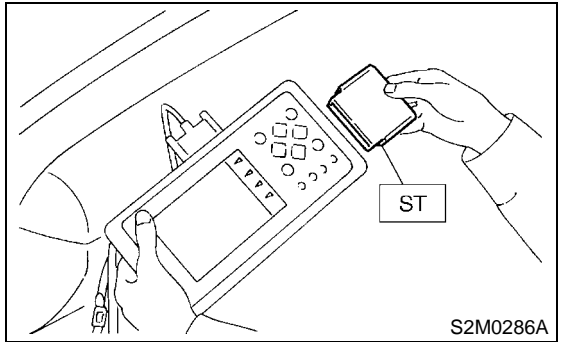

4) Connect Subaru Select Monitor to data link connector.

(1) Data link connector located in the lower portion of the instrument panel (on the driver's side).

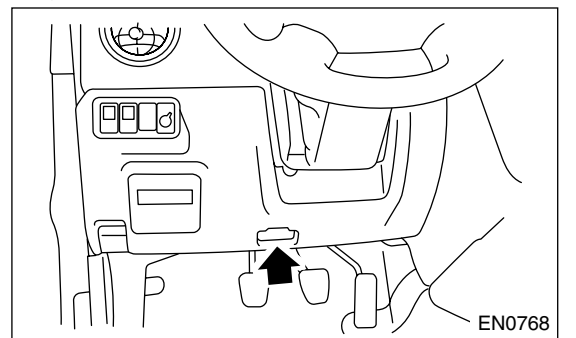

(2) Connect diagnosis cable to data link connector.

#### CAUTION:

Do not connect scan tools except for Subaru Select Monitor.

5) Turn ignition switch to ON (engine OFF) and Subaru Select Monitor switch to ON.

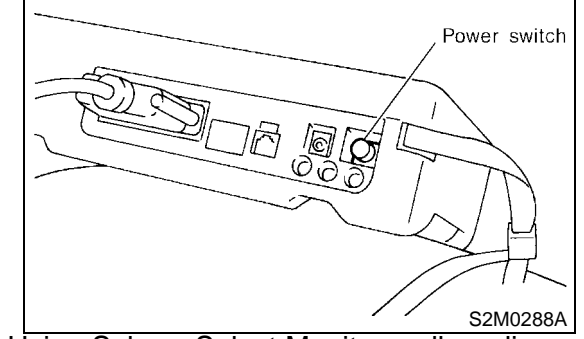

6) Using Subaru Select Monitor, call up diagnostic trouble code(s) and various data, then record them.

# 2. READ DIAGNOSTIC TROUBLE CODE (DTC) FOR ENGINE.

Refer to Read Diagnostic Trouble Code for information about how to indicate DTC. <Ref. to IM-12, Read Diagnostic Trouble Code.>

#### 3. INTERFACE CHECK

NOTE:

Communication line between ECM and IMM ECM can be checked in «System Operation Check Mode». This is referred to as "interface check".

1) Connect select monitor.

2) Set the «System Operation Check Mode» menu display screen then select «Immobilizer System».3) Screen indicates as shown.

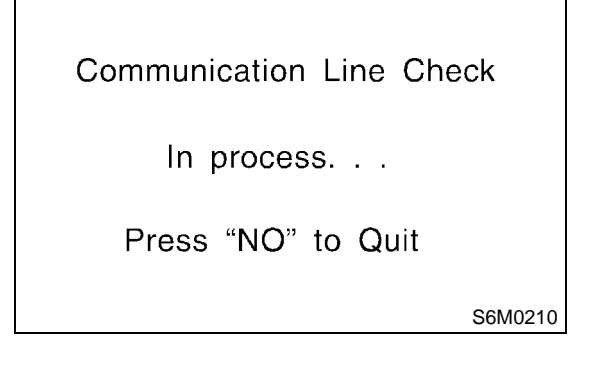

4) Start interface check.5) Does "Communication Line not Shorted" appear on screen?If "YES". Go to step 6).If "NO". Go to step 7).

Communication Line Check

Communication Line not Shorted

Check Procedure Completed

S6M0211

6) After diagnostic results, it is determined that short circuit is not a diagnostic item. This completes interface check.

7) If a problem is detected, repair. <Ref. to IM-22, DTC P1572 — IMM CIRCUIT FAILURE (EXCEPT ANTENNA CIRCUIT) —, Diagnostics Chart with Trouble Code.>

# 6. Read Diagnostic Trouble Code

# A: OPERATION

#### 1. WITH SUBARU SELECT MONITOR

1) On the «Main Menu» display screen, select the {Each System Check} and press the [YES] key.

2) On the «System Selection Menu» display screen, select the {Engine Control System} and press the [YES] key.

3) Press the [YES] key after displayed the information of engine type.

4) On the «Engine Diagnosis» display screen, select the {Diagnostic Code(s) Display} and press the [YES] key.

5) On the «Diagnostic Code(s) Display» display screen, select the {Current Diagnostic Code(s)} or {History Diagnostic Code(s)} and press the [YES] key.

#### NOTE:

• For detailed operation procedure, refer to the SUBARU SELECT MONITOR OPERATION MANUAL.

• For detailed concerning diagnostic trouble codes, refer to the List of Diagnostic Trouble Code (DTC). < Ref.

to IM-20, LIST, List of Diagnostic Trouble Code (DTC).>

#### 2. WITHOUT SUBARU SELECT MONITOR

| Step                                                                                                    | Check                                                     | Yes                                                                                                    | No                                                                                                    |
|----------------------------------------------------------------------------------------------------|-----------------------------------------------------------|----------------------------------------------------------------------------------------------------|----------------------------------------------------------------------------------------------------|
| 1 CHECK STATUS OF CHECK ENGINE MAL-<br>FUNCTION INDICATOR LAMP (MIL).<br>1)Turn ignition switch to OFF.                                                       | Does the MIL come on?                                     | Go to step 2.                                                                                                    | Check the follow-<br>ing and repair if<br>necessary.                                                                                                    |
| 2)Connect read memory connector. <ref. to<br="">EN(SOHCw/oOBD)-10, LOCATION, Electrical<br/>Components Location.&gt;<br/>3)Turn ignition switch to ON.</ref.> |                                                           |                                                                                                    | NOTE:<br>• Open or short<br>circuit in engine<br>control module<br>power supply or<br>ground line<br>• Open or short<br>circuit in CHECK<br>ENGINE malfunc-<br>tion indicator lamp |
| 2 CHECK DIAGNOSTIC TROUBLE CODE<br>(DTC).                                                                                                    | Does the MIL indicate diagnos-<br>tic trouble code (DTC)? | Record diagnostic<br>trouble code<br>(DTC). Then turn<br>ignition switch to<br>OFF, disconnect<br>read memory con-<br>nector. | Complete read<br>diagnostic trouble<br>code. Turn ignition<br>switch to OFF and<br>disconnect read<br>memory connec-<br>tor.                                                       |

The CHECK ENGINE malfunction indicator lamp (MIL) flashes the code corresponding to the faulty parts. The long segment (1.3 seconds ON) indicates a "ten", and the short segment (0.2 seconds ON) signifies "one". And middle segment (0.5 seconds ON) means OK code.

• For detailed concerning diagnostic trouble codes, refer to the List of Diagnostic Trouble Code (DTC). <Ref. to IM-20, LIST, List of Diagnostic Trouble Code (DTC).>

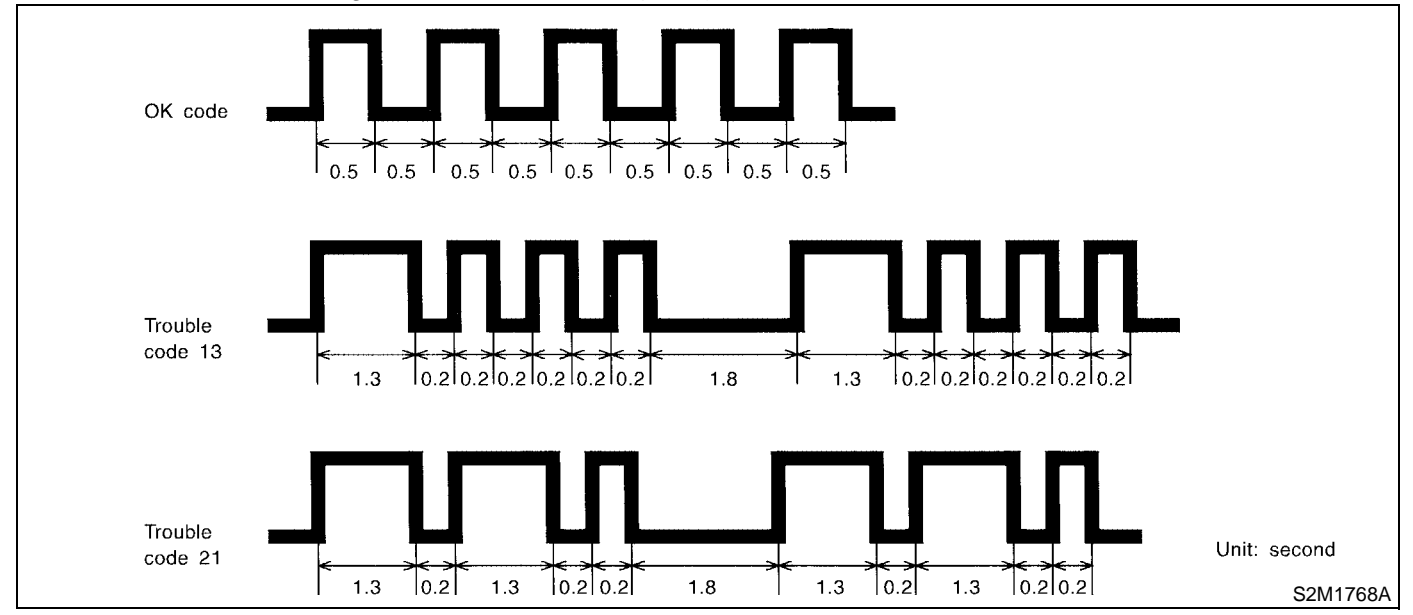

# 7. Clear Memory Mode

#### A: OPERATION

#### 1. WITH SUBARU SELECT MONITOR

1) On the «Main Menu» display screen, select the {2. Each System Check} and press the [YES] key.

2) On the «System Selection Menu» display screen, select the {Engine Control System} and press the [YES] key.

3) Press the [YES] key after displayed the information of engine type.

4) On the «Engine Diagnosis» display screen, select the {Clear Memory} and press the [YES] key.

5) When the `Done' and `Turn Ignition Switch OFF' are shown on the display screen, turn the Subaru Select Monitor and ignition switch to OFF.

NOTE:

• After the memory has been cleared, the ISC must be initialized. To do this, turn the ignition switch to the ON position. Wait 3 seconds before starting the engine.

• For detailed operation procedure, refer to the SUBARU SELECT MONITOR OPERATION MANUAL.

#### 2. WITHOUT SUBARU SELECT MONITOR

| Step                                                                                                    | Check                                                                                                    | Yes                                                                | No                                                                                                    |
|----------------------------------------------------------------------------------------------------|----------------------------------------------------------------------------------------------------|--------------------------------------------------------------------|----------------------------------------------------------------------------------------------------|
| <ol> <li>CHECK STATUS OF CHECK ENGINE MAL-<br/>FUNCTION INDICATOR LAMP (MIL).</li> <li>1)Turn ignition switch to OFF.</li> <li>2)Set shift lever to neutral position (MT vehi-<br/>cles), or set selector lever to "P" position (AT<br/>vehicles).</li> <li>3)Connect test mode connector and read<br/>memory connector.</li> <li>4)Turn ignition switch to ON.</li> </ol>  | Does the MIL come on?                                                                                                    | Go to step 2.                                                      | Check the follow-<br>ing and repair if<br>necessary.<br>NOTE:<br>• Open or short<br>circuit in engine<br>control module<br>power supply or<br>ground line<br>• Open or short<br>circuit in CHECK<br>ENGINE malfunc-<br>tion indicator lamp |
| <ul> <li>CHECK DIAGNOSTIC TROUBLE CODE<br/>(DTC).         <ol> <li>Set selector lever to "N" position, and then<br/>set selector lever to "P" position again (AT vehi-<br/>cles only).</li> <li>Start the engine.</li> <li>Drive vehicle at speed greater than 11 km/h<br/>(7 MPH) for at least one minute.</li> <li>Warm-up engine above 2,000 rpm.</li> </ol> </li> </ul> | Does the MIL indicate diagnos-<br>tic trouble code (DTC)? <ref.<br>to IM-20, LIST, List of Diagnos-<br/>tic Trouble Code (DTC).&gt;</ref.<br> | Record diagnostic<br>trouble code.<br>Repair the trouble<br>cause. | Turn ignition switch<br>to OFF. Disconnect<br>read memory con-<br>nector and test<br>mode connector.<br>Complete clear<br>memory mode.                                                                                                    |

# 8. Diagnostics Chart for Immobilizer Indicator Light

## A: INSPECTION

1. CHECK IMMOBILIZER INDICATOR CIRCUIT WIRING DIAGRAM:

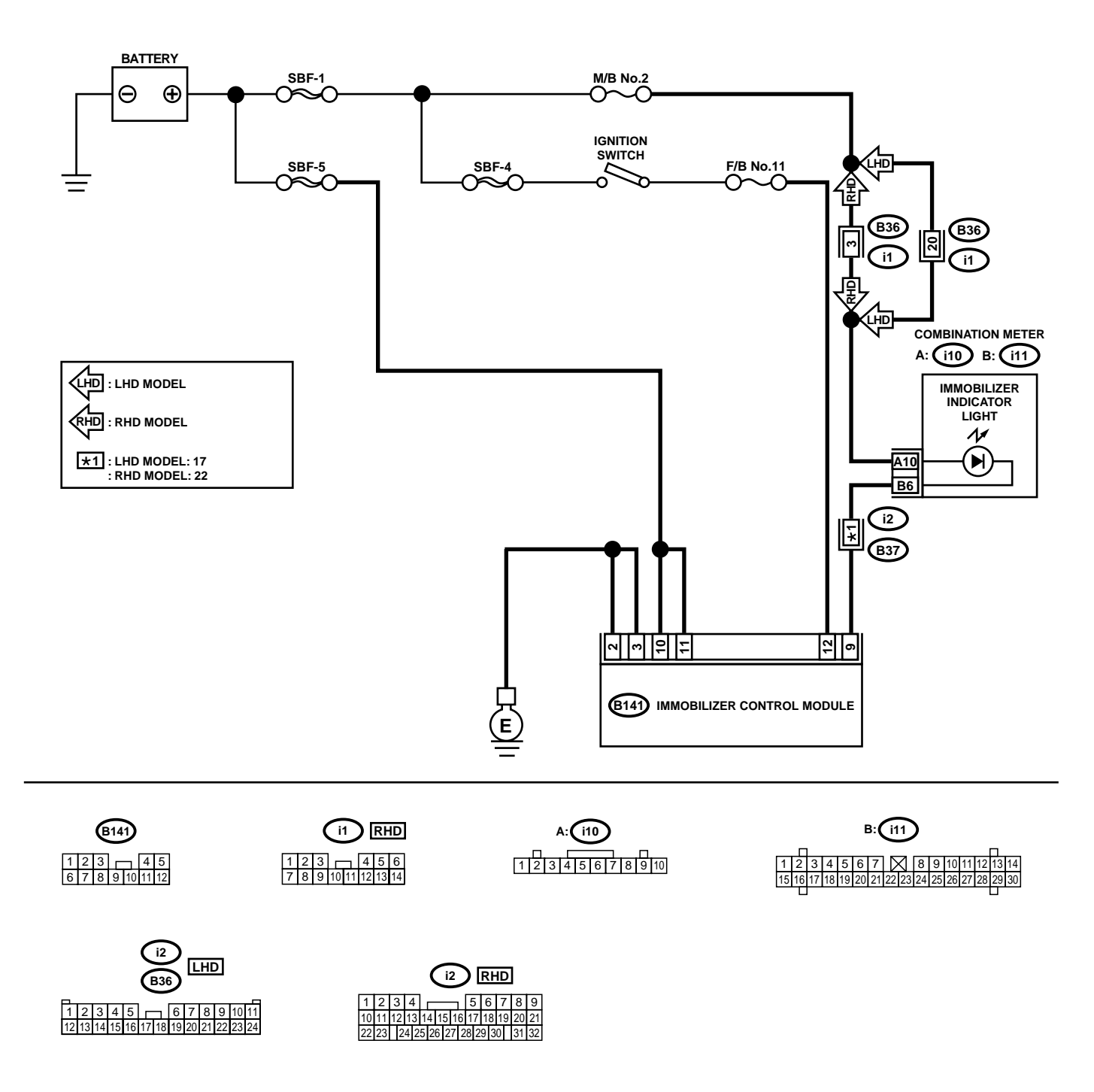

BO0149

# DIAGNOSTICS CHART FOR IMMOBILIZER INDICATOR LIGHT

|   | Step                                                                                                    | Check                                     | Yes                                                                                                    | No                                                                                |
|---|----------------------------------------------------------------------------------------------------|-------------------------------------------|----------------------------------------------------------------------------------------------------|-----------------------------------------------------------------------------------|
| 1 | <ul> <li>CHECK IMMOBILIZER INDICATOR LIGHT<br/>COMES ON.</li> <li>1)Turn ignition switch OFF.</li> <li>2)Disconnect harness connector from IMM<br/>ECM.</li> <li>3)Connect a resistor (750 Ω) between IMM<br/>ECM harness connector terminal No. 9 and<br/>chassis ground.</li> </ul>                           | Does indicator light comes on?            | Go to step 2.                                                                                                    | Go to step 5.                                                                     |
| 2 | CHECK IMM ECM GROUND CIRCUIT.<br>Measure resistance between IMM ECM har-<br>ness connector terminal and chassis ground.<br>Connector & terminal<br>(B141) No. 2, No. 3 (+) — Chassis ground<br>(-):                                                                                                    | Is the resistance less than 10 $\Omega$ ? | Go to step 3.                                                                                                    | Repair open circuit<br>of IMM ECM<br>ground circuit.                              |
| 3 | CHECK IMM ECM IGNITION CIRCUIT.<br>1)Turn ignition switch ON. (Engine OFF.)<br>2)Measure voltage between IMM ECM har-<br>ness connector terminal and chassis ground.<br>Connector & terminal<br>(B141) No. 12 (+) — Chassis ground (-):                                                                         | Is the voltage more than 10 V?            | Go to step 4                                                                                                    | Check harness for<br>open or short<br>between IMM<br>ECM and ignition<br>switch.  |
| 4 | CHECK IMM ECM POWER SUPPLY CIR-<br>CUIT.<br>1)Turn ignition switch OFF.<br>2)Measure voltage between IMM ECM har-<br>ness connector terminal and chassis ground.<br>Connector & terminal<br>(B141) No. 10, No. 11 (+) — Chassis<br>ground (–):                                                                  | Is the voltage more than 10 V?            | Replace IMM ECM<br><ref. sl-44,<br="" to="">Immobilizer Con-<br/>trol Module.&gt; and<br/>then replace all<br/>ignition keys<br/>(including the tran-<br/>sponder). Then<br/>perform teaching<br/>operation. Refer to<br/>teaching opera-<br/>tion manual (Pub.<br/>No. S0820GZ).</ref.> | Check harness for<br>open or short<br>between IMM<br>ECM and fuse.                |
| 5 | CHECK COMBINATION METER CIRCUIT.<br>1)Remove combination meter. <ref. idi-19,<br="" to="">Combination Meter Assembly.&gt;<br/>2)Measure voltage between combination<br/>meter harness connector terminal and chassis<br/>ground.<br/>Connector &amp; terminal<br/>(i10) No. 10 (+) — Chassis ground (-):</ref.> | Is the voltage more than 10 V?            | Go to step <b>6</b> .                                                                                                    | Check harness for<br>open or short<br>between combina-<br>tion meter and<br>fuse. |
| 6 | CHECK COMBINATION METER CIRCUIT.<br>Measure resistance between IMM ECM har-<br>ness connector terminal and combination<br>meter harness connector terminal.<br>Connector & terminal<br>(B141) No. 9 — (i11) No. 6:                                                                                              | Is the resistance less than 10 $\Omega$ ? | Faulty LED bulb.<br>Replace combina-<br>tion meter printed<br>circuit. <ref. to<br="">IDI-20, DISAS-<br/>SEMBLY, Combi-<br/>nation Meter<br/>Assembly.&gt;</ref.>                                                                                                    | Repair harness or connector.                                                      |

2. CHECK KEY SWITCH CIRCUIT

WIRING DIAGRAM:

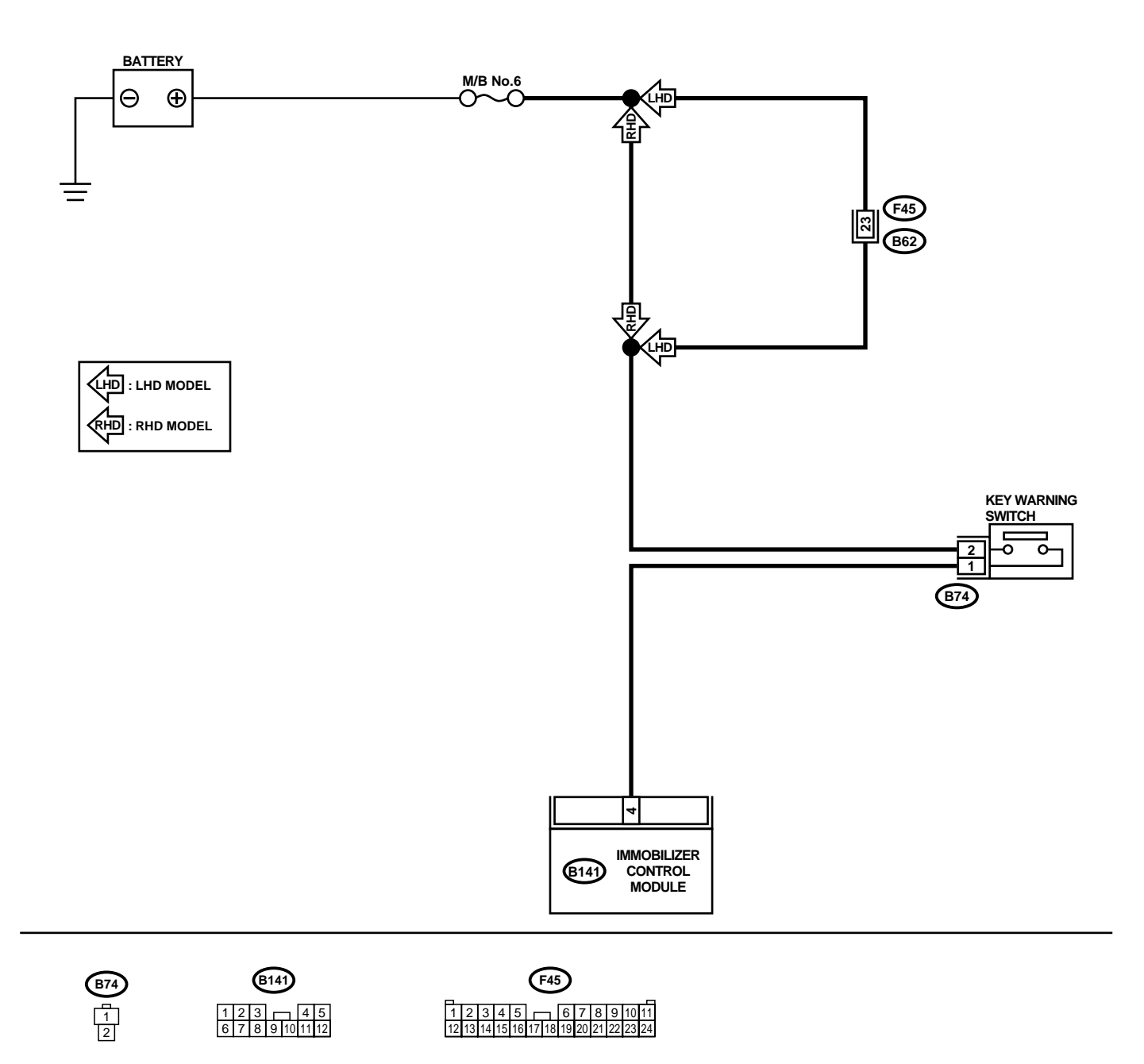

BO0150

# DIAGNOSTICS CHART FOR IMMOBILIZER INDICATOR LIGHT

|   | Step                                                                                                    | Check                                | Yes                                                                                                    | No                                                                                 |
|---|----------------------------------------------------------------------------------------------------|--------------------------------------|----------------------------------------------------------------------------------------------------|------------------------------------------------------------------------------------|
| 1 | CHECK POWER SUPPLY CIRCUIT.<br>1)Disconnect harness connector from key<br>warning switch.<br>2)Turn ignition switch ACC or LOCK position<br>(The key inserted).<br>3)Measure voltage between key warning<br>switch harness connector terminal and chassis<br>ground.<br>Connector & terminal<br>(B74) No. 2 (+) — Chassis ground (-):                | Is the voltage more than 10 V?       | Go to step 2.                                                                                                    | Check harness for<br>open or short<br>between key warn-<br>ing switch and<br>fuse. |
| 2 | CHECK KEY SWITCH.<br>1)Insert the ignition key to the ignition switch.<br>(OFF or ACC position)<br>2)Check continuity between key warning<br>switch connector terminals.<br>Connector & terminal<br>No. 1 — No. 2:                                                                                                    | Dose continuity exist?               | Go to step 3.                                                                                                    | Replace key warn-<br>ing switch.                                                   |
| 3 | <ul> <li>CHECK KEY SWITCH.</li> <li>1)Remove the ignition key from the ignition switch.</li> <li>2)Check continuity between key warning switch connector terminals.</li> <li>Connector &amp; terminal No. 1 — No. 2:</li> </ul>                                                                                                    | Does continuity exsit?               | Replace key warn-<br>ing switch.                                                                                                    | Go to step <b>4</b> .                                                              |
| 4 | CHECK HARNESS BETWEEN KEY SWITCH<br>AND IMM ECM.<br>1)Disconnect harness connector from key<br>warning switch.<br>2)Disconnect harness connector from IMM<br>ECM.<br>3)Measure resistance between key warning<br>switch harness connector terminal and IMM<br>ECM harness connector terminal.<br>Connector & terminal<br>(B74) No. 1 — (B141) No. 4: | Is the resistance less than 10<br>Ω? | Replace IMM ECM<br><ref. sl-44,<br="" to="">Immobilizer Con-<br/>trol Module.&gt; and<br/>then replace all<br/>ignition keys<br/>(including the tran-<br/>sponder). Then<br/>perform teaching<br/>operation. Refer to<br/>teaching opera-<br/>tion manual (Pub.<br/>No. S0820GZ).</ref.> | Repair harness<br>between key warn-<br>ing switch and<br>IMM ECM.                  |

# 9. List of Diagnostic Trouble Code (DTC)

# A: LIST

| DTC            |             |                                                 |                                                                |                                                                                                    |
|----------------|-------------|-------------------------------------------------|----------------------------------------------------------------|----------------------------------------------------------------------------------------------------|
| Without<br>OBD | With<br>OBD | Item                                            | Contents of diagnosis                                          | Index No.                                                                                                    |
|                | P1571       | Reference Code Incompati-<br>bility             | Reference code incompatibility between IMM ECM and ECM         | <ref. dtc="" im-21,="" p1571="" refer-<br="" to="" —="">ENCE CODE INCOMPATIBILITY —,<br/>Diagnostics Chart with Trouble Code.&gt;</ref.>                          |
|                | P1572       | IMM Circuit Failure<br>(Except Antenna Circuit) | Communication failure between<br>IMM ECM and ECM               | <ref. cir-<br="" dtc="" im-22,="" imm="" p1572="" to="" —="">CUIT FAILURE (EXCEPT ANTENNA<br/>CIRCUIT) —, Diagnostics Chart with<br/>Trouble Code.&gt;</ref.>     |
|                | P1574       | Key Communication Failure                       | Failure of IMM ECM to verify key (transponder) ID code         | <ref. dtc="" im-26,="" key<br="" p1574="" to="" —="">COMMUNICATION FAILURE —, Diag-<br/>nostics Chart with Trouble Code.&gt;</ref.>                               |
| 53             | P0153       | Use of Unregistered Key                         | Incorrect immobilizer key (Use of unregistered key in IMM ECM) | <ref. dtc="" im-27,="" incor-<br="" p0153="" to="" —="">RECT IMMOBILIZER KEY (USE OF<br/>UNREGISTERED KEY) —, Diagnostics<br/>Chart with Trouble Code.&gt;</ref.> |
|                | P1576       | EGI Control Module<br>EEPROM                    | ECM malfunctioning                                             | <ref. con-<br="" dtc="" egi="" im-27,="" p1576="" to="" —="">TROL MODULE EEPROM —, Diagnos-<br/>tics Chart with Trouble Code.&gt;</ref.>                          |
|                | P1577       | IMM Control Module<br>EEPROM                    | IMM ECM malfunctioning                                         | <ref. dtc="" im-27,="" imm<br="" p1577="" to="" —="">CONTROL MODULE EEPROM —,<br/>Diagnostics Chart with Trouble Code.&gt;</ref.>                                 |
|                | P1570       | ANTENNA                                         | Faulty antenna                                                 | <ref. dtc="" im-28,="" p1570="" to="" —<br="">ANTENNA —, Diagnostics Chart with<br/>Trouble Code.&gt;</ref.>                                                      |

NOTE:

• When reading diagnostic trouble code except with SUBARU SELECT MONITOR, the item cannot be specified. Therefore diagnose for all items.

• When a diagnostic trouble code except for the above immobilizer trouble code has been output, carry out diagnosis for the engine trouble code. <Ref. to EN(SOHC)-81, List of Diagnostic Trouble Code (DTC).> or <Ref. to EN(SOHCw/oOBD)-66, List of Diagnostic Trouble Code (DTC).> or <Ref. to EN(DOHC TURBO)-69, List of Diagnostic Trouble Code (DTC).> or <Ref. to EN(DOHC TURBO)-69, List of Diagnostic Trouble Code (DTC).>

# **10.Diagnostics Chart with Trouble Code**

# A: DTC P1571 — REFERENCE CODE INCOMPATIBILITY —

#### DIAGNOSIS:

• Reference code incompatibility between IMM ECM and ECM

| Step                                                                                                    | Check                                            | Yes | No                                                                                                    |
|----------------------------------------------------------------------------------------------------|--------------------------------------------------|-----|----------------------------------------------------------------------------------------------------|
| PERFORM TEACHING OPERATION ON IG-<br>NITION KEY.           Perform teaching operation on all keys of the<br>vehicle. Refer to teaching operation manual. | Is teaching operation for all<br>keys completed? | END | Replace ECM<br><ref. to<br="">FU(SOHC)-48,<br/>Engine Control<br/>Module.&gt;, <ref. to<br="">FU(SOHCW/<br/>oOBD)-44, Engine<br/>Control Module.&gt;<br/>or <ref. to<br="">FU(DOHC<br/>TURBO)-45,<br/>Engine Control<br/>Module.&gt;, IMM<br/>ECM <ref. sl-<br="" to="">44, Immobilizer<br/>Control Module.&gt;<br/>and then replace<br/>all ignition keys<br/>(including the tran-<br/>sponder). Then<br/>perform teaching<br/>operation. Refer to<br/>teaching opera-<br/>tion manual (Pub.<br/>No. S0820GZ).</ref.></ref.></ref.></ref.> |

IMMOBILIZER (DIAGNOSTICS)

# B: DTC P1572 — IMM CIRCUIT FAILURE (EXCEPT ANTENNA CIRCUIT) —

#### DIAGNOSIS:

• Communication failure between IMM ECM and ECM WIRING DIAGRAM:

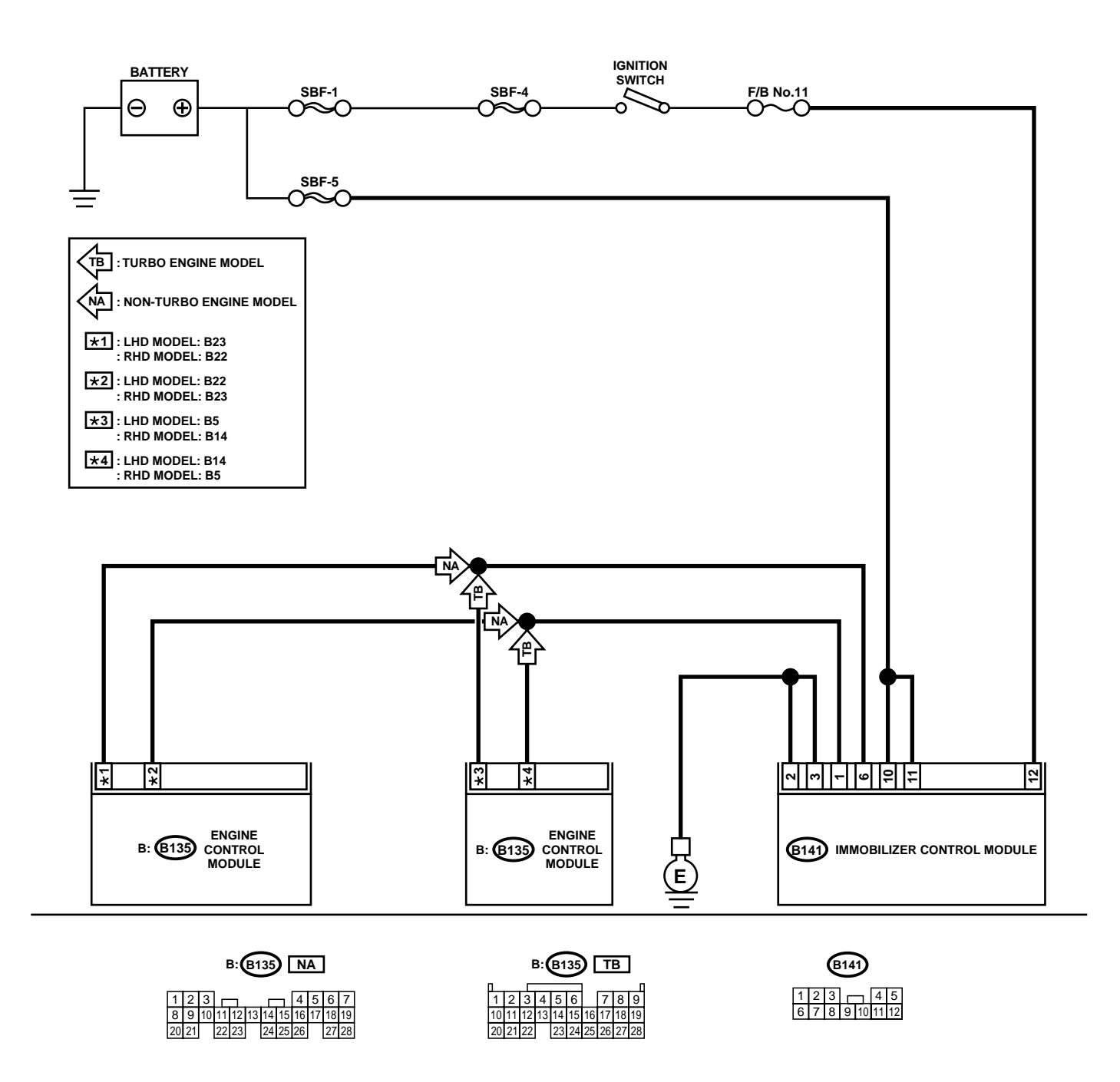

BO0151

# DIAGNOSTICS CHART WITH TROUBLE CODE

| Step                                                                                                    | Check                                     | Yes                   | No                                                                               |
|----------------------------------------------------------------------------------------------------|-------------------------------------------|-----------------------|----------------------------------------------------------------------------------|
| <ol> <li>CHECK POWER SUPPLY CIRCUIT OF IMM<br/>ECM.</li> <li>1)Turn ignition switch OFF.</li> <li>2)Disconnect harness connector from IMM<br/>ECM.</li> <li>3)Measure voltage between IMM ECM harness connector terminal and chassis ground.</li> <li>Connector &amp; terminal<br/>(B141) No. 10, No.11 (+) — Chassis<br/>ground (-):</li> </ol>                                                                                                    | Is the voltage more than 10 V?            | Go to step 2.         | Check harness for<br>open or short<br>between IMM<br>ECM and fuse.               |
| <ul> <li>2 CHECK POWER SUPPLY CIRCUIT OF IMM<br/>ECM.</li> <li>1)Turn ignition switch ON. (Engine OFF.)</li> <li>2)Measure voltage between IMM ECM harness connector terminal and chassis ground.</li> <li>Connector &amp; terminal</li> <li>(B141) No. 12 (+) — Chassis ground (-):</li> </ul>                                                                                                    | Is the voltage more than 10 V?            | Go to step <b>3</b> . | Check harness for<br>open or short<br>between IMM<br>ECM and ignition<br>switch. |
| <ul> <li>CHECK GROUND CIRCUIT OF IMM ECM.</li> <li>1)Turn ignition switch OFF.</li> <li>2)Measure resistance between IMM ECM harness connector terminal and chassis ground.</li> <li>Connector &amp; terminal</li> <li>(B141) No. 2, No.3 (+) — Chassis ground</li> <li>(-):</li> </ul>                                                                                                    | Is the resistance less than 10 $\Omega$ ? | Go to step <b>4</b> . | Repair open circuit<br>of IMM ECM<br>ground circuit.                             |
| <ul> <li>CHECK HARNESS BETWEEN IMM ECM<br/>AND ECM.</li> <li>1)Disconnect harness connector from ECM<br/>and IMM ECM.</li> <li>2)Measure resistance between IMM ECM har-<br/>ness connector terminal and ECM harness<br/>connector terminal.</li> <li>Connector &amp; terminal<br/>LHD non-turbo engine model:<br/>(B141) No. 1 — (B135) No. 22:<br/>RHD non-turbo engine model:<br/>(B141) No. 1 — (B135) No. 23:<br/>LHD turbo engine model:<br/>(B141) No. 1 — (B135) No. 14:<br/>RHD turbo engine model:<br/>(B141) No. 1 — (B135) No. 5:</li> </ul> | Is the resistance less than 10 $\Omega$ ? | Go to step <b>5</b> . | Repair open circuit<br>of harness<br>between IMM<br>ECM and ECM.                 |
| <ul> <li>5 CHECK HARNESS BETWEEN IMM ECM<br/>AND ECM.<br/>Measure resistance between IMM ECM harness connector terminal and ECM harness connector terminal.<br/>Connector &amp; terminal<br/>LHD non-turbo engine model:<br/>(B141) No. 6 — (B135) No. 23:<br/>RHD non-turbo engine model:<br/>(B141) No. 6 — (B135) No. 22:<br/>LHD turbo engine model:<br/>(B141) No. 6 — (B135) No. 5:<br/>RHD non-turbo engine model:<br/>(B141) No. 6 — (B135) No. 5:</li> </ul>                                                                                    | Is the resistance less than 10 $\Omega$ ? | Go to step <b>6</b> . | Repair open circuit<br>of harness<br>between IMM<br>ECM and ECM.                 |

# DIAGNOSTICS CHART WITH TROUBLE CODE IMMOBILIZER (DIAGNOSTICS)

|   | Step                                                                                                    | Check                                                       | Yes                                                                                                    | No                                                                                                    |
|---|----------------------------------------------------------------------------------------------------|-------------------------------------------------------------|----------------------------------------------------------------------------------------------------|----------------------------------------------------------------------------------------------------|
| 6 | CHECK HARNESS OF COMMUNICATION<br>LINE.<br>1)Turn ignition switch ON. (Engine OFF.)<br>2)Measure voltage between IMM ECM har-<br>ness connector terminal and chassis ground.<br>Connector & terminal<br>(B141) No. 1, No.6 (+) — Chassis ground<br>(-):                                                    | Is the voltage 0 V?                                         | Go to step 7.                                                                                                    | Repair harness<br>between IMM<br>ECM and ECM,<br>because there is<br>short circuit in bat-<br>tery voltage line or<br>ignition switch<br>"ON" line. |
| 7 | CHECK HARNESS OF COMMUNICATION<br>LINE.<br>Measure voltage between ECM harness con-<br>nector terminal and engine ground.<br>Connector & terminal<br>Non-turbo engine model:<br>(B135) No. 22, No.23 (+) — Engine<br>ground (–):<br>Turbo engine model:<br>(B135) No. 5, No.14 (+) — Engine<br>ground (–): | Is the voltage 0 V?                                         | Go to step 8.                                                                                                    | Repair harness<br>between IMM<br>ECM and ECM,<br>because there is<br>short circuit in bat-<br>tery voltage line or<br>ignition switch<br>"ON" line. |
| 8 | CHECK ECM BY INTERFACE CHECK.<br>1)Connect harness connector to ECM.<br>2)Disconnect harness connector from IMM<br>ECM.<br>3)Perform interface check. <ref. im-10,<br="" to="">INTERFACE CHECK, Subaru Select Monitor.&gt;</ref.>                                                                          | Does "Commun. Line Shorted<br>to Ground" appear on screen?  | Replace ECM.<br><ref. to<br="">FU(SOHC)-48,<br/>Engine Control<br/>Module.&gt;, <ref. to<br="">FU(SOHCw/<br/>oOBD)-44, Engine<br/>Control Module.&gt;<br/>or <ref. to<br="">FU(DOHC<br/>TURBO)-45,<br/>Engine Control<br/>Module.&gt; Then<br/>perform teaching<br/>operation. Refer to<br/>teaching opera-<br/>tion manual (Pub.<br/>No. S0820GZ).</ref.></ref.></ref.> | Go to step 9.                                                                                                    |
| 9 | CHECK ECM BY INTERFACE CHECK.<br>Perform interface check.                                                                                                    | Does "Commun. Line Shorted<br>to Battery" appear on screen? | Replace ECM.<br><ref. to<br="">FU(SOHC)-48,<br/>Engine Control<br/>Module.&gt;, <ref. to<br="">FU(SOHCw/<br/>oOBD)-44, Engine<br/>Control Module.&gt;<br/>or <ref. to<br="">FU(DOHC<br/>TURBO)-45,<br/>Engine Control<br/>Module.&gt; Then<br/>perform teaching<br/>operation. Refer to<br/>teaching opera-<br/>tion manual (Pub.<br/>No. S0820GZ).</ref.></ref.></ref.> | Go to step <b>10</b> .                                                                                                    |

# DIAGNOSTICS CHART WITH TROUBLE CODE

| Step                                                         | Check                                                      | Yes                                                                                                    | No                                                                                              |
|--------------------------------------------------------------|------------------------------------------------------------|----------------------------------------------------------------------------------------------------|-------------------------------------------------------------------------------------------------|
| 10 CHECK ECM BY INTERFACE CHECK.<br>Perform interface check. | Does "Communication Line not<br>Shorted" appear on screen? | Replace IMM ECM<br><ref. sl-44,<br="" to="">Immobilizer Con-<br/>trol Module.&gt; and<br/>then replace all<br/>ignition keys<br/>(including the tran-<br/>sponder). Then<br/>perform teaching<br/>operation. Refer to<br/>teaching opera-<br/>tion manual (Pub.<br/>No. S0820GZ).</ref.> | When <b>"Check</b><br>(Time Out)"<br>appears on<br>screen, perform<br>interface check<br>again. |

# C: DTC P1574 — KEY COMMUNICATION FAILURE —

#### DIAGNOSIS:

• Failure of IMM ECM to verify key (transponder) ID code

|   | Step                                                                                                    | Check                                                                                                    | Yes                                                                                                    | No                                                                                                    |
|---|----------------------------------------------------------------------------------------------------|----------------------------------------------------------------------------------------------------|----------------------------------------------------------------------------------------------------|----------------------------------------------------------------------------------------------------|
| 1 | CHECK IMM ECM FUNCTION.<br>Insert the key to ignition switch (LOCK posi-<br>tion), measure changes in voltage between<br>Antenna connector.<br>Connector & terminal<br>(B142) No. 1 — No. 2: | Is the voltage –30 to 30 V?<br>(Approximately 0.1 second<br>after inserting the key.) Is the<br>voltage 0 V? (Approximately 1<br>second after inserting the key.) | Go to step 2.                                                                                                    | Replace IMM ECM<br><ref. sl-44,<br="" to="">Immobilizer Con-<br/>trol Module.&gt; and<br/>then replace all<br/>ignition keys<br/>(including the tran-<br/>sponder). Then<br/>perform teaching<br/>operation. Refer to<br/>teaching opera-<br/>tion manual (Pub.<br/>No. S0820GZ).</ref.> |
| 2 | CHECK IGNITION KEY (TRANSPONDER).<br>1)Remove the key from ignition switch.<br>2)Start engine using other keys that have<br>undergone the teaching operation, furnished<br>with vehicle.     | Does engine start?                                                                                                    | Replace ignition<br>key (including the<br>transponder).<br>Then perform<br>teaching opera-<br>tion. Refer to<br>teaching opera-<br>tion manual (Pub.<br>No. S0820GZ). | Replace IMM ECM<br><ref. sl-44,<br="" to="">Immobilizer Con-<br/>trol Module.&gt; and<br/>then replace all<br/>ignition keys<br/>(including the tran-<br/>sponder). Then<br/>perform teaching<br/>operation. Refer to<br/>teaching opera-<br/>tion manual (Pub.<br/>No. S0820GZ).</ref.> |

# D: DTC P0153 — INCORRECT IMMOBILIZER KEY (USE OF UNREGISTERED KEY) —

#### DIAGNOSIS:

Use of unregistered key in IMM ECM

|                                                               | Step                                                                                                    | Check                                         | Yes | No                                                                                                    |
|---------------------------------------------------------------|----------------------------------------------------------------------------------------------------|-----------------------------------------------|-----|----------------------------------------------------------------------------------------------------|
| 1 PERFOR<br>NITION K<br>Perform te<br>vehicle. R<br>(Pub. No. | M TEACHING OPERATION ON IG-<br>EY.<br>eaching operation on all keys of the<br>efer to teaching operation manual<br>S0820GZ). | Is teaching operation for all keys completed? | END | Replace all ignition<br>keys (including the<br>transponder). Go<br>to step <b>2</b> .                                                                                                    |
| 2 PERFOR<br>NITION K<br>Perform te<br>vehicle. R<br>(Pub. No. | M TEACHING OPERATION ON IG-<br>EY.<br>eaching operation on all keys with<br>efer to teaching operation manual<br>S0820GZ).   | Is teaching operation for all keys completed? | END | Replace IMM ECM<br><ref. sl-44,<br="" to="">Immobilizer Con-<br/>trol Module.&gt; and<br/>then replace all<br/>ignition keys<br/>(including the tran-<br/>sponder). Then<br/>perform teaching<br/>operation. Refer to<br/>teaching opera-<br/>tion manual (Pub.<br/>No. S0820GZ).</ref.> |

# E: DTC P1576 — EGI CONTROL MODULE EEPROM —

#### DIAGNOSIS:

• ECM malfunctioning

#### 1. REPLACE ECM.

Replace ECM.

<Ref. to FU(SOHC)-48, Engine Control Module.>, <Ref. to FU(SOHCw/oOBD)-44, Engine Control Module.> or <Ref. to FU(DOHC TURBO)-45, Engine Control Module.>

Then perform teaching operation. Refer to teaching operation manual (Pub. No. S0820GZ).

#### F: DTC P1577 — IMM CONTROL MODULE EEPROM —

#### DIAGNOSIS:

• IMM ECM malfunctioning

#### 1. REPLACE IMM ECM.

Replace IMM ECM <Ref. to SL-44, Immobilizer Control Module.> and then replace all ignition keys (including the transponder). Then perform teaching operation. Refer to teaching operation manual (Pub. No. S0820GZ).

## G: DTC P1570 — ANTENNA —

DIAGNOSIS:Faulty antennaWIRING DIAGRAM:

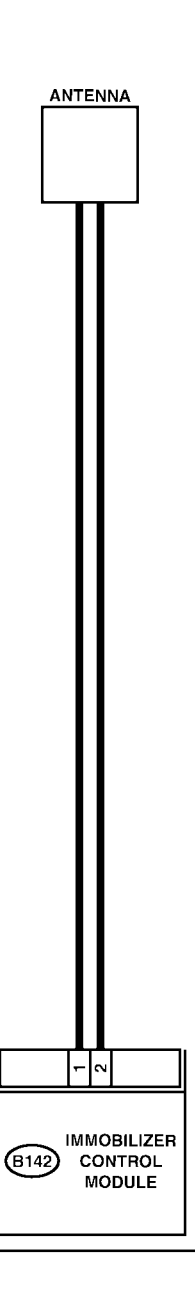

**B142** 

B6M1534

# DIAGNOSTICS CHART WITH TROUBLE CODE

|   | Step                                                                                                    | Check                                                                                                    | Yes                                                                                                    | No                                                                                                    |
|---|----------------------------------------------------------------------------------------------------|----------------------------------------------------------------------------------------------------|----------------------------------------------------------------------------------------------------|----------------------------------------------------------------------------------------------------|
| 1 | CHECK ANTENNA CIRCUIT.<br>1)Turn ignition switch OFF.<br>2)Disconnect harness antenna connector from<br>IMM ECM. <ref. immobilizer<br="" sl-45,="" to="">Antenna.&gt;<br/>3)Measure resistance of antenna circuit.<br/>Connector &amp; terminal<br/>(B142) No. 1 — No. 2:</ref.> | Is the resistance less than 10<br>Ω?                                                                                                    | Go to step 2.                                                                                                    | Replace antenna.<br><ref. sl-45,<br="" to="">Immobilizer<br/>Antenna.&gt;</ref.>                                                                                                    |
| 2 | CHECK ANTENNA CIRCUIT.<br>Measure resistance between antenna harness<br>connector and chassis ground.<br>Connector & terminal<br>(B142) No. 1 (+) — Chassis ground (–):                                                                                                    | Is the resistance less than 10 $\Omega$ ?                                                                                                    | Replace antenna.<br><ref. sl-45,<br="" to="">Immobilizer<br/>Antenna.&gt;</ref.>                                                                                      | Go to step 3.                                                                                                    |
| 3 | CHECK ANTENNA CIRCUIT.<br>Measure resistance between antenna harness<br>connector and chassis ground.<br>Connector & terminal<br>(B142) No. 2 (+) — Chassis ground (–):                                                                                                    | Is the resistance less than 10 $\Omega$ ?                                                                                                    | Replace antenna.<br><ref. sl-45,<br="" to="">Immobilizer<br/>Antenna.&gt;</ref.>                                                                                      | Go to step 4.                                                                                                    |
| 4 | CHECK ANTENNA CIRCUIT.<br>1)Turn ignition switch ON. (Engine OFF.)<br>2)Measure voltage between antenna harness<br>connector and chassis ground.<br>Connector & terminal<br>(B142) No. 1 (+) — Chassis ground (–):                                                               | Is the voltage 0 V?                                                                                                    | Go to step 5.                                                                                                    | Replace antenna.<br><ref. sl-45,<br="" to="">Immobilizer<br/>Antenna.&gt;</ref.>                                                                                                    |
| 5 | CHECK ANTENNA CIRCUIT.<br>Measure voltage between antenna harness<br>connector and chassis ground.<br>Connector & terminal<br>(B142) No. 2 (+) — Chassis ground (-):                                                                                                    | Is the voltage 0 V?                                                                                                    | Go to step 6.                                                                                                    | Repair harness<br>between IMM<br>ECM and antenna,<br>because there is<br>short circuit in bat-<br>tery voltage line or<br>ignition switch<br>"ON" line.                                                                                                    |
| 6 | CHECK IMM ECM FUNCTION.<br>1)Turn ignition switch OFF.<br>2)Connect antenna harness connector to IMM<br>ECM.<br>3)Insert the key to ignition switch, measure<br>changes in voltage between antenna harness<br>connector.<br>Connector & terminal<br>(B142) No. 1 — No. 2:        | Is the voltage –30 to 30 V?<br>(Approximately 0.1 second<br>after inserting the key.) Is the<br>voltage 0 V? (Approximately 1<br>second after inserting the key.) | Go to step 7.                                                                                                    | Replace IMM ECM<br><ref. sl-44,<br="" to="">Immobilizer Con-<br/>trol Module.&gt; and<br/>then replace all<br/>ignition keys<br/>(including the tran-<br/>sponder). Then<br/>perform teaching<br/>operation. Refer to<br/>teaching opera-<br/>tion manual (Pub.<br/>No. S0820GZ).</ref.> |
| 7 | CHECK IGNITION KEY (TRANSPONDER).<br>1)Remove key from ignition switch.<br>2)Start engine using other keys that have<br>undergone the teaching operation, furnished<br>with vehicle.                                                                                             | Does engine start?                                                                                                    | Replace ignition<br>key (including the<br>transponder).<br>Then perform<br>teaching opera-<br>tion. Refer to<br>teaching opera-<br>tion manual (Pub.<br>No. S0820GZ). | Replace IMM ECM<br><ref. sl-44,<br="" to="">Immobilizer Con-<br/>trol Module.&gt; and<br/>then replace all<br/>ignition keys<br/>(including the tran-<br/>sponder). Then<br/>perform teaching<br/>operation. Refer to<br/>teaching opera-<br/>tion manual (Pub.<br/>No. S0820GZ).</ref.> |